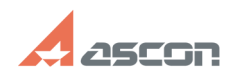

## Ошибка Process Cancelled в[..]

## 05/20/2024 15:17:35

## **FAQ Article Print**

| Category:                                                                                                    | База знаний (FAQ)::Программное<br>обеспечение::КОМПАС-3D::КОМПАС-3D<br>Home::КОМПАС-3D V13 Home | Last update: | 08/22/2018 15:46:56 |
|----------------------------------------------------------------------------------------------------|-------------------------------------------------------------------------------------------------|--------------|---------------------|
| State:                                                                                                    | public (all)                                                                                    |              |                     |
|                                                                                                    |                                                                                                 |              |                     |
| Keywords                                                                                                    |                                                                                                 |              |                     |
| cancelled, home, hasp v13                                                                                                    |                                                                                                 |              |                     |
|                                                                                                    |                                                                                                 |              |                     |
| Problem (public)                                                                                                    |                                                                                                 |              |                     |
| Ошибка Process Cancelled в процессе формирования файла статуса ключа для<br>КОМПАС-3D V13 Home:                                                                                                    |                                                                                                 |              |                     |
| Could not access HASP key!<br>Key with specified ID was not found<br>Process canceled!                                                                                                    |                                                                                                 |              |                     |
| Solution (public)                                                                                                    |                                                                                                 |              |                     |
| Для решения проблемы выполните следующие действия:<br>откройте окно командной строки:<br>- для Windows XP: нажмите Пуск/Выполнить, в строке ввода наберите cmd и<br>нажмите клавишу ввода<br>- для Windows 7: нажмите Пуск, в строке ввода наберите cmd не нажимая клавишу<br>ввода, кликните правой кнопкой мыши на иконке найденного приложения и выберите<br>Запуск от имени администратора                                   |                                                                                                 |              |                     |
| не закрывая окно командной строки откройте в проводнике Windows (или<br>файловом менеджере) папку HASP в каталоге установки KOMПAC-3D Home (по<br>умолчанию C:\Program Files\ASCON\KOMPAS-3D V13 Home\HASP\) перетащите мышкой<br>файл haspdinsth.exe из этой папки в окно командной строки, в окне командной<br>строки поставьте пробел, наберите -i и нажмите клавишу ввода - запустится<br>установка драйвера системы защиты. |                                                                                                 |              |                     |
| По окончанию установки откройте в браузере страницу<br>[1]http://localhost:1947/_int/devices.html и убедитесь, что в таблице на этой<br>странице отображается ключ защиты.<br>После этого снова запустите утилиту обновления лицензий и сформируйте файл<br>статуса ключа.                                                                                                    |                                                                                                 |              |                     |

[1] http://localhost:1947/\_int/devices.html